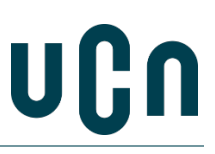

### 1. Vejledning til at sende sikker post via e-boks

Når du skal sende dokumenter til UCN, kan du benytte din e-boks til at sende sikker post. På denne måde er du sikker på at din forbindelse er sikker, og at din data ikke bliver kompromitteret.

## **1.1** Log ind på din e-boks

Log ind via <u>https://www.e-boks.dk/privat</u>. Vær sikker på, at du er tilmeldt til at kunne sende og modtage **post fra det offentlige.** 

#### **1.2** Klik på fanen Post fra det offentlige og Skriv ny post.

| Mit overblik                                 | Post fra 99+<br>virksomheder | et offentlige |              |
|----------------------------------------------|------------------------------|---------------|--------------|
| Indbakke <mark>(8)</mark>                    |                              |               | Skriv ny pos |
| □ • Svar → Videresend ■ Flyt * ■ Slet Mere * |                              |               |              |
|                                              |                              |               |              |
|                                              |                              |               |              |
|                                              |                              |               |              |

#### 1.3 Find UCN som modtager

Klik på Vælg i modtagerfeltet og skriv "**Pro**" og tryk på den røde søgeknap. Vælg **Professionshøjskolen University College Nordjylland** og derunder den afdeling, der skal modtage din mail.

| /ælg modtager                                       | ×                            |
|-----------------------------------------------------|------------------------------|
| Prof                                                | Eller find via en kategori 🗸 |
| Professionshøjskolen Absalon S/I                    |                              |
| Professionshøjskolen University College Nordjylland |                              |
| UCN Hovedpostkasse                                  | i                            |
| IT-afdelingen                                       | i                            |
| Økonomiafdelingen                                   | í                            |

#### 1.4 Udfyld feltet Emne

Skriv i emnefeltet hvad henvendelsen drejer sig om. F.eks. "IKV vedr. uddannelsen xxx".

# Skriv ny post

| Til:  | (e-Boks-modtager) | Vælg modtager |
|-------|-------------------|---------------|
|       |                   |               |
| Emne: |                   |               |
|       |                   |               |

#### 1.5 Vælg uddannelse

Udvid listen og vælg den afdeling eller uddannelsesområde, du ønsker at sende til.

F.eks. Businessuddannelser, Læreruddannelsen og natur- og kulturformidling, Pædagoguddannelsen, Sundhedsuddannelser, Teknologiuddannelser

| UCN Hovedpostkasse (Standard)                  |             |
|------------------------------------------------|-------------|
| ✓ Uddannelser                                  |             |
| Businessuddannelser                            | Information |
| Læreruddannelsen og Natur- og kulturformidling | Information |
| Pædagoguddannelsen                             | Information |
|                                                | •           |
|                                                |             |
| Annuller                                       |             |
|                                                |             |

# 1.6 Vedhæft dokumenter

Du er nu klar til at vedhæfte dine dokumenter og eventuelle nødvendige bilag.

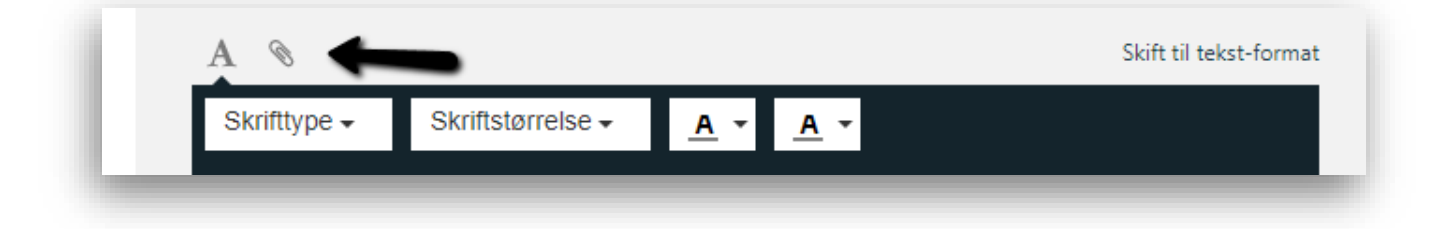